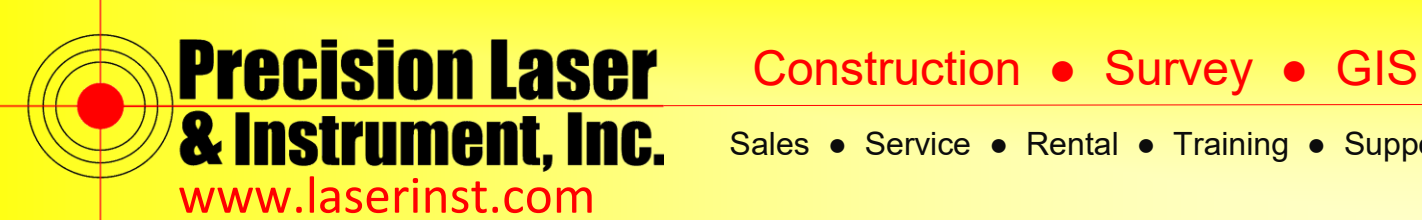

Sales • Service • Rental • Training • Support

# Laird Connection Manager

On newer Trimble TSC3's and Spectra Precision Ranger 3's you may have noticed a new lcon in the connection menu, Laird Connection Manager. Data Collectors with this program seem to have issues connecting to WiFi using the standard procedure of connecting WiFi with Windows Mobile directly. Here is a guide showing how to use the Laird Connection Manager and it has seemed to have solved several WiFi issues.

1. In Windows Mobile go to Settings

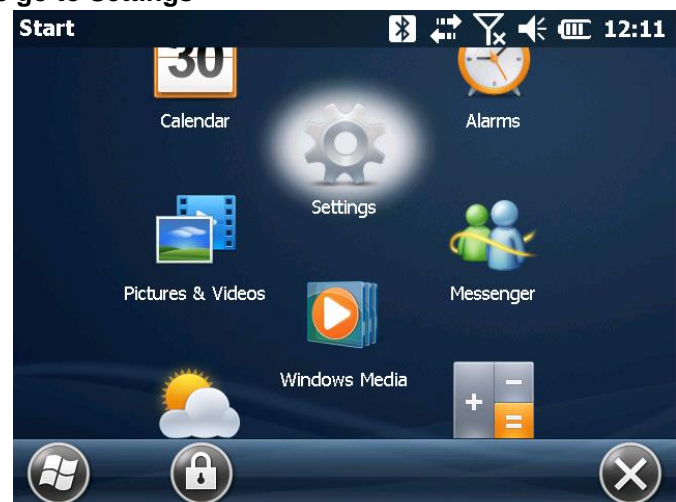

2. Go to Connections

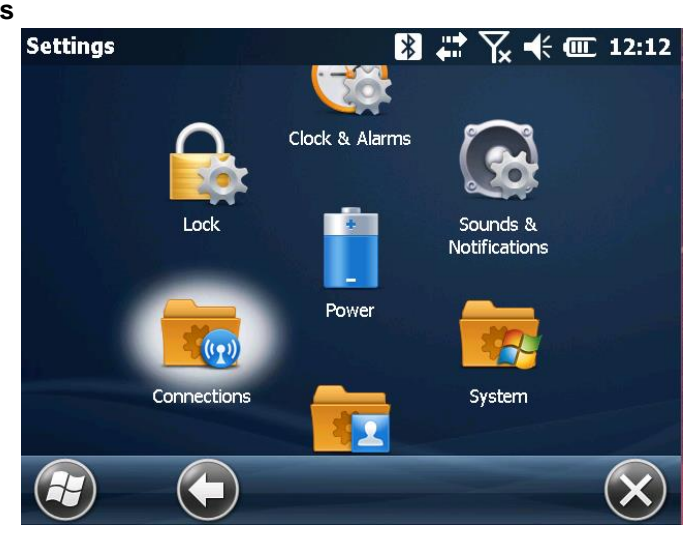

#### Pittsburgh Office

85 11th Street

Ambridge, PA 15003

Ph: (724) 266-1600

Fax: (724) 266-8161

**Columbus Office** 

374 Morrison Rd., Suite C Columbus, OH 43213 Ph: (614) 759-1000 Fax: (614) 759-7059

#### Cincinnati Office

820-B Lebanon Street Monroe, OH 45050 Ph: (513) 539-0022 Fax: (513) 539-0033

Akron Office

2567 S. Arlington Rd., Suite 5 Akron, OH 44319 Ph: (330) 633-4900 Fax: (330) 633-4999

# **WV Office**

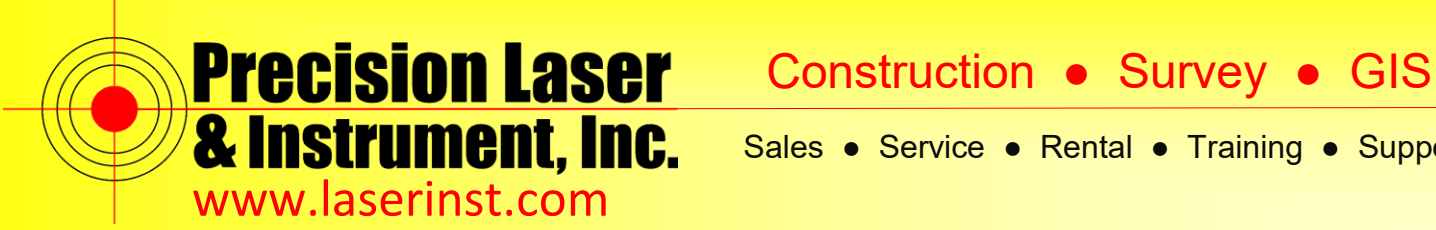

Sales • Service • Rental • Training • Support

3. Go to Laird Connection Manager

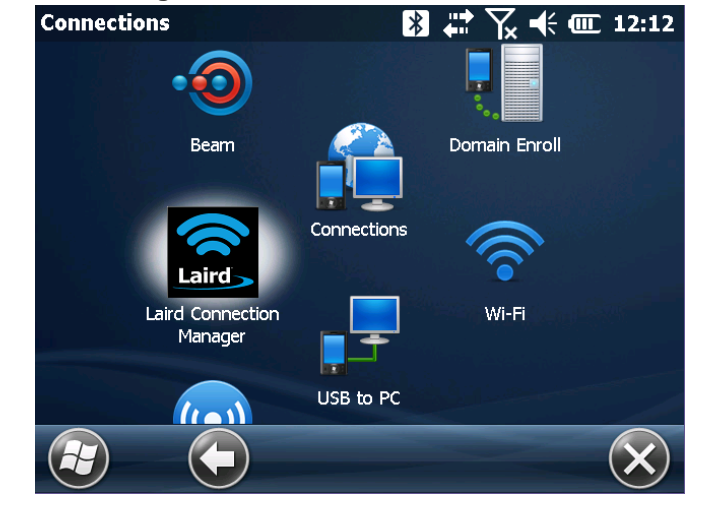

#### 4. Bottom of the screen tap on Configuration

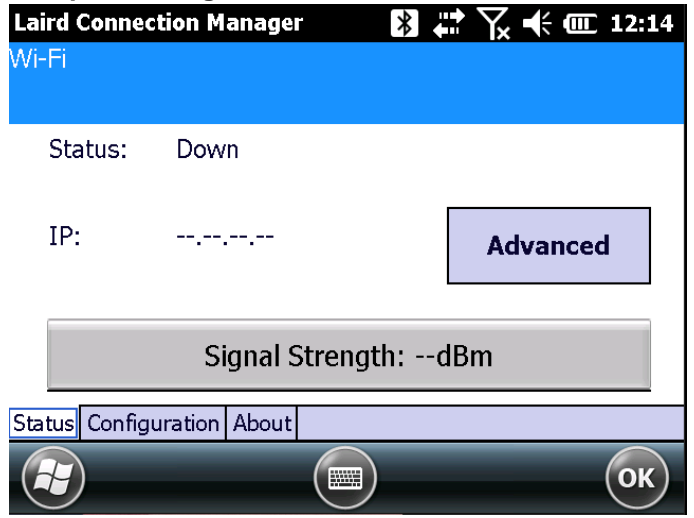

#### Pittsburgh Office

85 11th Street

Ambridge, PA 15003

Ph: (724) 266-1600

Fax: (724) 266-8161

## **Columbus Office**

374 Morrison Rd., Suite C Columbus, OH 43213 Ph: (614) 759-1000 Fax: (614) 759-7059

#### **Cincinnati Office**

820-B Lebanon Street Monroe, OH 45050 Ph: (513) 539-0022 Fax: (513) 539-0033

## Akron Office

2567 S. Arlington Rd., Suite 5 Akron, OH 44319 Ph: (330) 633-4900 Fax: (330) 633-4999

## **WV Office**

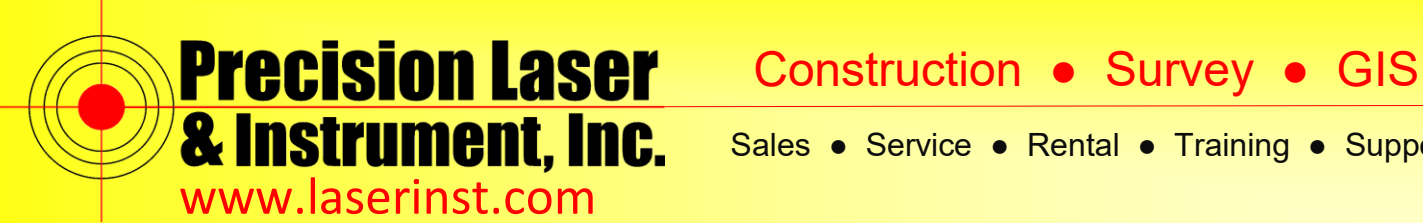

Sales 
Service 
Rental 
Training 
Support

5. Make sure your WiFi is checked on and Tap Scan

| Laird Connection Manager 🚯 📯 🏹 📫 🎟 12:18 |                                                                                                    |           |      |  |  |
|------------------------------------------|----------------------------------------------------------------------------------------------------|-----------|------|--|--|
| Wi-Fi (On/                               | Off)                                                                                                    |           |      |  |  |
| Active Profile:                          |                                                                                                    |           |      |  |  |
|                                          |                                                                                                    |           |      |  |  |
| Profiles                                 | Globals                                                                                                    | Utilities | Scan |  |  |
|                                          |                                                                                                    |           |      |  |  |
| Status Configuration About               |                                                                                                    |           |      |  |  |
|                                          |                                                                                                    |           | OK   |  |  |
|                                          | and the second state of the second state of th |           |      |  |  |

6. Choose the WiFi network you want to connect to.

| Select a Wi-Fi Network | 😵 😒          | x 🗲 🗰 12:18 |
|------------------------|--------------|-------------|
| Network                | Security     | RSSI        |
| guest-PL-1             | WPA2 AES PSK | -60         |
| internal-PL-1          | WPA TKIP PSK | -62         |
| tech-room              | WPA2 AES PSK | -76         |
| Front Counter          | WPA2 AES PSK | -87         |
|                        |              |             |
|                        |              | Select      |
|                        |              | ОК          |

#### **Pittsburgh Office**

85 11th Street

Ambridge, PA 15003

Ph: (724) 266-1600

Fax: (724) 266-8161

## **Columbus Office**

374 Morrison Rd., Suite C Columbus, OH 43213 Ph: (614) 759-1000 Fax: (614) 759-7059

#### **Cincinnati Office**

820-B Lebanon Street Monroe, OH 45050 Ph: (513) 539-0022 Fax: (513) 539-0033

## Akron Office

2567 S. Arlington Rd., Suite 5 Akron, OH 44319 Ph: (330) 633-4900 Fax: (330) 633-4999

## **WV Office**

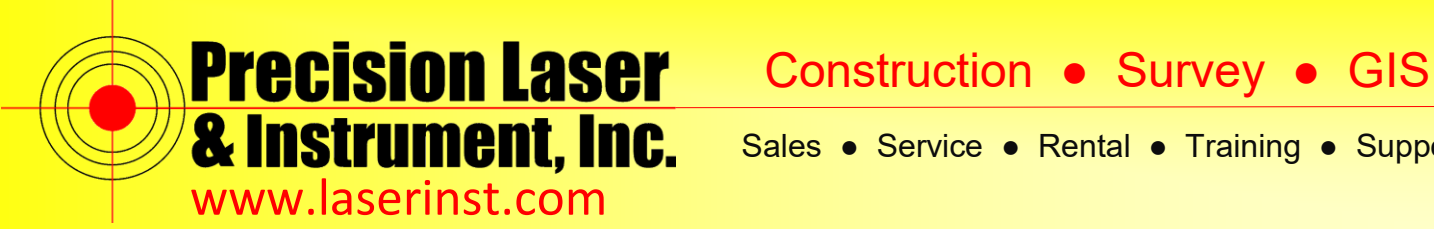

Sales 
Service 
Rental 
Training 
Support

7. Type in your Encryption Key, if there is not one you can ignore this step.

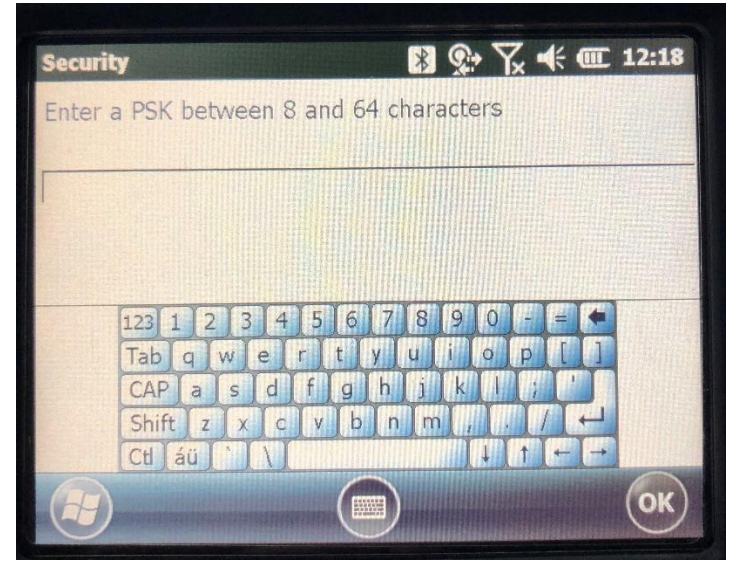

8. It will ask if you wish to make this profile active. Select Yes

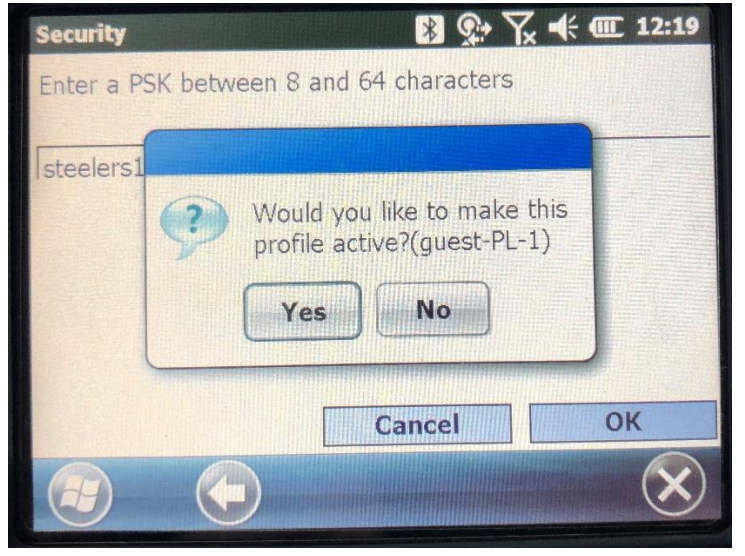

#### Pittsburgh Office

85 11th Street

Ambridge, PA 15003

Ph: (724) 266-1600

Fax: (724) 266-8161

## **Columbus Office**

374 Morrison Rd., Suite C Columbus, OH 43213 Ph: (614) 759-1000 Fax: (614) 759-7059

#### **Cincinnati Office**

820-B Lebanon Street Monroe, OH 45050 Ph: (513) 539-0022 Fax: (513) 539-0033

Akron Office

2567 S. Arlington Rd., Suite 5 Akron, OH 44319 Ph: (330) 633-4900 Fax: (330) 633-4999

## WV Office

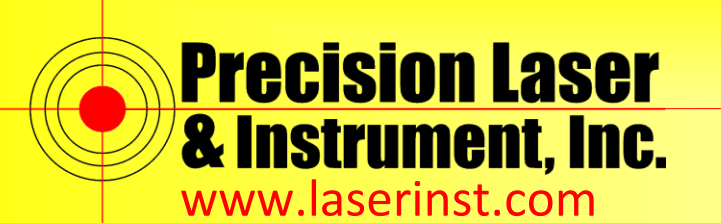

Sales • Service • Rental • Training • Support

9. You will see the Profile as active in the Laird Connection Manager, Windows Mobile will show WiFi as On, but it is connected to WiFi. I would suggest trying to bring up <u>www.google.com</u> up on Internet Explorer as a test to verify the WiFi is working properly.

| Laird Connection Manage    | r 🚯 1 🤇   | ζ <b>4</b> € |
|----------------------------|-----------|--------------|
| ✔ Wi-Fi (On/Off)           |           |              |
| Active Profile: gu         | est-PL-1  |              |
| Profiles Globals           | Utilities | Scan         |
| Status Configuration About |           |              |
|                            |           | ОК           |
| J                          | -         |              |
| Wireless Manager           | 8 📯 Y     | x 🕂 🏛 12:19  |
| All                        |           | Q            |
| Bluetooth                  |           | 8            |
|                            | On        |              |
| Phone                      |           | w            |
|                            | Off       |              |
| Wi-Fi                      |           | Ŷ            |
|                            | On        |              |
|                            |           | nu) 🗙        |

As always if you have any questions please feel free to Contact support @ 724-266-1600

#### **Pittsburgh Office**

## Columbus Office

85 11<sup>th</sup> Street Ambridge, PA 15003 Ph: (724) 266-1600 Fax: (724) 266-8161

374 Morrison Rd., Suite C Columbus, OH 43213 Ph: (614) 759-1000 Fax: (614) 759-7059

## **Cincinnati Office**

820-B Lebanon Street Monroe, OH 45050 Ph: (513) 539-0022 Fax: (513) 539-0033 Akron Office

2567 S. Arlington Rd., Suite 5 Akron, OH 44319 Ph: (330) 633-4900 Fax: (330) 633-4999 WV Office